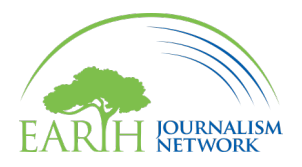

## How to Make an Account on EJN's Website

**1.** Navigate to <u>EarthJournalism.net</u>. At the top right of the website, click on the icon that reads "Log in."

## A Log in

**2.** You will be directed to a new page. In the dialog box, click on the "Sign Up" option at the bottom.

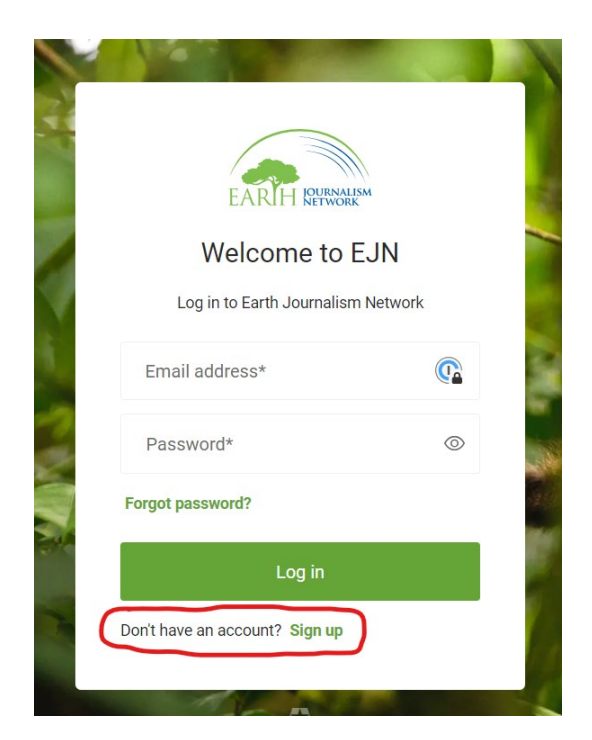

**3.** Type in the email address that you would like to use to register an account.

|   | EARTH IOURNALISM                                                                |
|---|---------------------------------------------------------------------------------|
| - | Welcome                                                                         |
| 1 | Sign Up to Earth Journalism Network to continue to<br>Earth Journalism Network. |
|   | Email address*                                                                  |
| 2 |                                                                                 |
|   | Password* ©                                                                     |
|   |                                                                                 |
|   | Continue                                                                        |
| - | Already have an account? Log in                                                 |
|   |                                                                                 |

Next, create a password. It must be at least <u>eight</u> characters long and contain at least <u>three</u> of these four conditions: lowercase letters, uppercase letters, numbers, or special characters. It also can't have more than two identical characters in a row.

**4.** You will be redirected to the "Edit Profile" section of your user account. You are only required to fill out the fields with red asterisks; the rest is optional. Once you have finished, click the blue "Save" button at the bottom of the screen.

| Fill out the required fields to complete your profile.                                                                          | ▼ Social Media Links       |
|----------------------------------------------------------------------------------------------------|----------------------------|
| Picture (Optional)                                                                                                    | Instagram                  |
|                                                                                                    | https://www.instagram.com/ |
|                                                                                                    | LinkedIn                   |
|                                                                                                    | https://www.linkedin.com/  |
|                                                                                                    | Twitter                    |
| Prese upoas your picture, we accept one image proto with the maximum size of 5 Mb. Full Name *                                  | https://www.twitter.com/   |
| Earth Journalism Network                                                                                                    |                            |
| Gender *                                                                                                    | Facebook                   |
| - Select a value -                                                                                                    | https://www.facebook.com/  |
| Email *                                                                                                    |                            |
| info.ejn@internews.org                                                                                                    | Freelancer                 |
| A valid email address. All emails from the system will be sent to this address. The email address is not made public and will o |                            |
| Media Types                                                                                                    | Cancel                     |
| Print                                                                                                    |                            |

You will then be taken to your main user account page, and a green banner at the top of the screen will confirm that your changes have been saved.

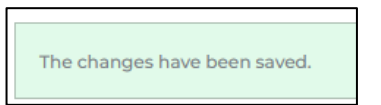

**5.** Finally, when you sign up, a verification link is sent to your email address from info.ejn@internews.org with the subject line "Verify your email."

| Verify your ema                        | ail                                                                                                    |  |  |  |  |
|----------------------------------------|----------------------------------------------------------------------------------------------------|--|--|--|--|
| Farth Journalism Netw                  | arre info ein@internews org via internews onmicrosoft.com                                                  |  |  |  |  |
|                                        | EARTH WEST                                                                                                 |  |  |  |  |
| Verify Your Account                    |                                                                                                    |  |  |  |  |
| Your account in                        | Iformation                                                                                                 |  |  |  |  |
| Verify Link                            | https://earthjournalism.us.auth0.com/u/email-<br>verification?ticket=<br>KSTCxvSCgN4YAt6Y0txJnPGvLdfsoVqi# |  |  |  |  |
|                                        | VERIFY YOUR ACCOUNT                                                                                        |  |  |  |  |
| If you are having<br>contact us by rep | any issues with your account, please don't hesitate to<br>lying to this mail.                              |  |  |  |  |
| Thanks!                                |                                                                                                    |  |  |  |  |

Click the orange button that reads "Verify Your Account" and you will be directed to a web page that confirms your email address has been verified.

| Email Verified<br>Your email address was successfully verified. |  |
|-----------------------------------------------------------------|--|
| Back to Earth Journalism Network                                |  |
|                                                                 |  |

If you have any questions, please drop us a message at info.ejn@internews.org.